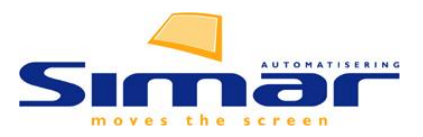

## **MAX meldingscenter**

KPS.MAX streeft er na om u uw ontwerp zo foutloos mogelijk te creëren, dit doet het door standaard een aantal controles uit te oefenen op de geplaatste elementen. Passen ze in de ruimte, overlappen ze elkaar of zit er logica in de opbouw van het ontwerp. Meldingen over mogelijke issues vindt u in KPS.MAX in het meldingscentrum. Maar de controle op uw ontwerp gaat nog verder.

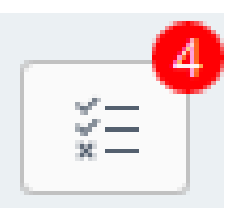

Vier fabrikanten—Nobilia, Schüller, Häcker en Nolte—bieden de mogelijkheid om uw ontwerp interactief te controleren volgens hun specifieke regels. Uw ontwerp wordt live gecommuniceerd met de fabrikant, die controleert of de geplaatste elementen voldoen aan hun richtlijnen. Daarnaast ontvangt u tips om het artikel te optimaliseren.

## Controle activeren via KIMS.

Om deze controlefunctie te activeren, dient u een aantal instellingen in KIMS aan te passen:

- 1. Navigeer naar Bestellen -> Leveranciersgegevens.
- 2. Selecteer de leverancier waarvoor u dit wilt instellen.
- 3. Open het tabblad KPS.MAX.
- 4. Vink voor een of meerdere leveranciers (Nobilia, Schüller, Häcker of Nolte) de opties **KPS.MAX Protect gebruiken** en **Ik ga akkoord met deze voorwaarden** aan.
- 5. Klik op **Opslaan**.

|                                                      | ns                                                |                                                  |                                       |                              |                               | -             |    |
|------------------------------------------------------|---------------------------------------------------|--------------------------------------------------|---------------------------------------|------------------------------|-------------------------------|---------------|----|
| stand Bewerken                                       | Help                                              |                                                  |                                       |                              |                               |               |    |
|                                                      | ] 🗈 🐰                                             |                                                  |                                       |                              |                               |               |    |
| Leverancier<br>Bestanden: NOBI2                      | NOBI                                              | P                                                | Gebruik voor werkb                    | adleveranciers de eerste     | vier letters van de bestan    | dsnaam        |    |
| Bestel-/factuuradres                                 | Serviceadres Onderde                              | elen Vertegenwoordi                              | ger Internet Bestelle                 | n Diversen Contactpers       | onen Memo KPS.MAX             |               |    |
| KPS.MAX Protect                                      | gebruiken                                         |                                                  | _                                     |                              |                               |               |    |
| Debiteurnummer (                                     | op vestiging DE: 12345                            |                                                  |                                       |                              |                               | <u>Bewerk</u> |    |
| Wanneer u deze fu<br>adviezen zal uitbre             | unctie inschakelt, worder<br>ingen.               | n al uw gemaakte teke                            | eningen aangeboden aa                 | n de leverancier, die een co | ontrole zal uitvoeren en eve  | entuele       |    |
| Deze adviezen wo<br>Simar Automatiseri<br>beschouwd. | rden weergegeven in he<br>ng draagt geen verantwo | t meldingscentrum var<br>pordelijkheid voor de c | n KPS.MAX.<br>ontrole en de eventuele | adviezen. Deze dienst moe    | et uitsluitend als een hulpmi | ddel word     | en |
| lk ga akkoord me'                                    | deze voorwaarden                                  |                                                  | _                                     |                              |                               |               |    |
| 2                                                    |                                                   |                                                  |                                       |                              |                               |               |    |
| laak een artikelbesta                                | nd:                                               |                                                  |                                       |                              |                               |               |    |

Simar - Handleiding Meldingscentrum - Simar automatisering, april 2025, Pagina 1 van 2

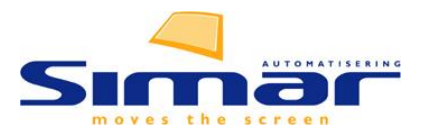

## Het meldingscentrum

In het meldingscentrum verschijnen specifieke meldingen afkomstig van het systeem van de fabrikant. De taal waarin de meldingen worden weergegeven is afhankelijk van de fabrikant.

| $\bigcirc$ | Geen kookmeubelen voorzien                    |        |  |  |  |  |  |  |
|------------|-----------------------------------------------|--------|--|--|--|--|--|--|
|            | Geverifieerd door ATAK                        |        |  |  |  |  |  |  |
|            | Als er een kookplaat voor de keuken is        |        |  |  |  |  |  |  |
|            | voorzien, zorg dan voor een speciaal          |        |  |  |  |  |  |  |
|            | meubelstuk voor dit doel of gebruik een anti- |        |  |  |  |  |  |  |
|            | ◎ 🖵 2                                         | 3 Meer |  |  |  |  |  |  |

In bovenstaand voorbeeld geeft de fabrikant Nobilia (ATAK) aan dat in uw ontwerp nog geen kookgedeelte is gepland.

- 1. Door op het oogje te klikken verbergt u de melding
- 2. U kunt zelf nog opmerkingen toevoegen aan de melding
- 3. Meer: dit geeft u de volledige tekst.

Sommige fabrikanten, zoals Nolte, verzenden ook een overzicht van alle verificaties. Dit overzicht kunt u bekijken door op het paperclip-icoontje bij bepaalde meldingen te klikken.

| 0 | General Examination         |    |     |  |  |  |  |  |
|---|-----------------------------|----|-----|--|--|--|--|--|
|   | Geverifieerd door Nolte     |    |     |  |  |  |  |  |
|   | Graphical collision display |    |     |  |  |  |  |  |
|   | $\odot$                     | Ţ. | ∅ 🔶 |  |  |  |  |  |